## Weg 1:

## Über Datei – Optionen – Sprache

|                                                                                                    | -             | 1000     | 100          |                    |            |                                                                                                    |                         |                                                                                                    |                                                                                                    |                                                                                                    |                |           | The second second secon |                         |            |  |  |  |
|----------------------------------------------------------------------------------------------------|---------------|----------|--------------|--------------------|------------|----------------------------------------------------------------------------------------------------|-------------------------|----------------------------------------------------------------------------------------------------|----------------------------------------------------------------------------------------------------|----------------------------------------------------------------------------------------------------|----------------|-----------|----------------------------------------------------------------------------------------------------|-------------------------|------------|--|--|--|
| Image: Image: Image                                                                                                    | Start B       | nlügen   | Zeichnen     | Selectayout        | Formelt    | Oaten Ut                                                                                                    | erpröfen                | Anische Auto                                                                                                    | matoieren                                                                                                    | kille signote                                                                                                    | c signoSign/2  |           |                                                                                                    | C Kommertare            | E hege     |  |  |  |
|                                                                                                    | A A           | Cellui   |              | A' A'              |            | e.                                                                                                    | 1 18 11                 | Sandant -                                                                                                    | 12 Bedrigte                                                                                                    | Formationary -                                                                                                    | 28 Defuge      | n = 1     | Σ - 17.                                                                                                    |                         | 20         |  |  |  |
| A A A A   A A B B B B   A A B B B B B   A A B B B B B   B B B B B B B   B B B B B                                                                                                    | ger Ib -      | 1.0      | W - 191 -    | 0 - A -            |            | 医开究                                                                                                    | NH                      | <del>11</del> - % =                                                                                                    | It As Tabele                                                                                                    | e lavnatieven +                                                                                                    | ELoscher       | -         | . P.                                                                                                    | Dateranalyse            | Archeoren  |  |  |  |
| A C A   A C B   B B B   B B B   B B B   B B B   B B B   B B B   B B B   B B B   B B B   B B   B B   B B   B B   B B   B B   B B   B B   B B   B B   B B   B B   B B   B B   B B   B B   B B   B B   B B   B B   B B   B B   B B   B B   B B   B B   B B   B B   B B   B B   B B   B B   B B   B B   B B   B B   B B   B B   B B   B B   B B   B B   B B   B B   B B   B B    B B <td>3</td> <td></td> <td>Courses of</td> <td></td> <td></td> <td></td> <td>6.0</td> <td>10 Al</td> <td>Zalarfor</td> <td>natverlagen -</td> <td>[ii]furnat</td> <td>5 1</td> <td>Q-</td> <td>And And</td> <td></td>                                                                                                    | 3             |          | Courses of   |                    |            |                                                                                                    | 6.0                     | 10 Al                                                                                                    | Zalarfor                                                                                                    | natverlagen -                                                                                                    | [ii]furnat     | 5 1       | Q-                                                                                                    | And And                 |            |  |  |  |
| Image: Image: Image                                                                                                    | seasespe to   |          | é.           |                    |            | encount.                                                                                                    |                         |                                                                                                    | i. Freeze                                                                                                    | tronages                                                                                                    | 19684          |           | BRY DELEN                                                                                                    | leratia.                | ecosts     |  |  |  |
| Image: Image: Image                                                                                                    | *             |          | PA E         | 'n                 | 110        |                                                                                                    | - 341                   | 10                                                                                                    | 24                                                                                                    | 10                                                                                                    |                | 14        | 67                                                                                                    | 262                     | e l        |  |  |  |
| Image: Image: Image                                                                                                    | ~             |          | ×.           |                    |            |                                                                                                    |                         |                                                                                                    |                                                                                                    |                                                                                                    |                |           | 111                                                                                                    |                         | <u>.</u>   |  |  |  |
| Image: Image: Image                                                                                                    |               |          |              |                    |            |                                                                                                    |                         |                                                                                                    |                                                                                                    |                                                                                                    |                |           |                                                                                                    |                         |            |  |  |  |
| Image: series   Image: series   Image: series Image: series Ima                                                                                                    |               |          |              |                    |            |                                                                                                    |                         |                                                                                                    |                                                                                                    |                                                                                                    |                |           |                                                                                                    |                         |            |  |  |  |
| Image: a construction     Image: a construction        Image: a construction <td></td> <td></td> <td></td> <td></td> <td></td> <td></td> <td></td> <td></td> <td></td> <td></td> <td></td> <td></td> <td></td> <td></td> <td></td>                                                                                                    |               |          |              |                    |            |                                                                                                    |                         |                                                                                                    |                                                                                                    |                                                                                                    |                |           |                                                                                                    |                         |            |  |  |  |
| Image: state        Image: state        Image: state     Image: state        Image: state <td></td> <td></td> <td></td> <td></td> <td></td> <td></td> <td></td> <td></td> <td></td> <td></td> <td></td> <td></td> <td></td> <td></td> <td></td>                                                                                                    |               |          |              |                    |            |                                                                                                    |                         |                                                                                                    |                                                                                                    |                                                                                                    |                |           |                                                                                                    |                         |            |  |  |  |
| Image: Image: Image                                                                                                    |               |          |              |                    |            |                                                                                                    |                         |                                                                                                    |                                                                                                    |                                                                                                    |                |           |                                                                                                    |                         |            |  |  |  |
| Image: series     Image: series        Image: series                                                                                                    |               |          |              |                    |            |                                                                                                    |                         |                                                                                                    |                                                                                                    |                                                                                                    |                |           |                                                                                                    |                         |            |  |  |  |
| Intermediate tree houses     Intermediate tree houses        Intermediate tree houses              Intermediate tree houses <td></td> <td></td> <td></td> <td></td> <td></td> <td></td> <td></td> <td></td> <td></td> <td></td> <td></td> <td></td> <td></td> <td></td> <td></td>                                                                                                    |               |          |              |                    |            |                                                                                                    |                         |                                                                                                    |                                                                                                    |                                                                                                    |                |           |                                                                                                    |                         |            |  |  |  |
| Import   Import   Import Import<                                                                                                    |               |          |              |                    |            |                                                                                                    |                         |                                                                                                    |                                                                                                    |                                                                                                    |                |           |                                                                                                    |                         |            |  |  |  |
| Intel     Intel        Intel <td></td> <td></td> <td></td> <td></td> <td></td> <td></td> <td></td> <td></td> <td></td> <td></td> <td></td> <td></td> <td></td> <td></td> <td></td>                                                                                                    |               |          |              |                    |            |                                                                                                    |                         |                                                                                                    |                                                                                                    |                                                                                                    |                |           |                                                                                                    |                         |            |  |  |  |
| Image: Image: Image                                                                                                    |               |          |              |                    |            |                                                                                                    |                         |                                                                                                    |                                                                                                    |                                                                                                    |                |           |                                                                                                    |                         |            |  |  |  |
| Zeta   Catal     Appendicates the basis     Appendicates the basis <                                                                                                    |               |          |              |                    |            |                                                                                                    |                         |                                                                                                    |                                                                                                    |                                                                                                    |                |           |                                                                                                    |                         |            |  |  |  |
| Televin                                                                                                    |               |          |              |                    |            |                                                                                                    |                         |                                                                                                    |                                                                                                    |                                                                                                    |                |           |                                                                                                    |                         |            |  |  |  |
| Benerative states                                                                                                    | 5 1           | Tabellet | +            |                    |            |                                                                                                    |                         |                                                                                                    |                                                                                                    | 1 4 0000                                                                                                    |                | _         | 1                                                                                                    |                         | _          |  |  |  |
| Augent - Leviel     Suiten Morgen     Neu   Image - Mail   Image - Mail   Image                                                                                                    | 12 incontin   | tet irre | Fratume      |                    |            |                                                                                                    |                         |                                                                                                    |                                                                                                    | 445.00                                                                                                    |                |           | 100 C                                                                                                    | 0                       | 1          |  |  |  |
| hagen - Loud<br>Augen - Loud<br>Cutten Moregen<br>Were - Neu<br>Were - Neu<br>Were - Malthouge<br>Were Malthouge<br>Were Mal                                                                                                    |               |          |              |                    |            |                                                                                                    |                         |                                                                                                    | _                                                                                                    |                                                                                                    |                |           |                                                                                                    |                         |            |  |  |  |
| Such Allor of Such Allor of Such                                                                                                    | Mepril - Dep  | a 1      |              |                    |            |                                                                                                    |                         |                                                                                                    |                                                                                                    |                                                                                                    | Table.         | Harton    | ana 🔔                                                                                                    | AP 1                    | - 0        |  |  |  |
| Cutter Morgen   Maria   Maria <td< td=""><td></td><td></td><td>200 N.</td><td></td><td></td><td></td><td></td><td></td><td></td><td></td><td></td><td></td><td></td><td></td><td></td></td<>                                                                                                    |               |          | 200 N.       |                    |            |                                                                                                    |                         |                                                                                                    |                                                                                                    |                                                                                                    |                |           |                                                                                                    |                         |            |  |  |  |
| <pre>kink kink kink kink kink kink kink kink</pre>                                                                                                    |               |          | Guten M      | lorgen             |            |                                                                                                    |                         |                                                                                                    |                                                                                                    |                                                                                                    |                |           |                                                                                                    |                         |            |  |  |  |
| Image: Sector of the sector of the sector of th                                                                                                    | latsète       | 1        | Neu          |                    |            |                                                                                                    |                         |                                                                                                    |                                                                                                    |                                                                                                    |                |           |                                                                                                    |                         |            |  |  |  |
| We handback in the Addressing with the Back in the State in the State in the S                                                                                                    | leas -        |          |              |                    |            |                                                                                                    |                         |                                                                                                    |                                                                                                    |                                                                                                    |                |           |                                                                                                    |                         |            |  |  |  |
| Mrein   Andrew   Andrew                                                                                                    |               |          | 100          | 1                  |            |                                                                                                    |                         |                                                                                                    | in the property of                                                                                                    |                                                                                                    | Laste in       | -         |                                                                                                    |                         | No.        |  |  |  |
| Antendation   series   series   series   Series   Serie                                                                                                    | Allen         |          |              |                    |            | Eine Tour<br>unternehm                                                                                                    |                         |                                                                                                    | pertain.                                                                                                    |                                                                                                    | PivorTal       | *         |                                                                                                    |                         | 1          |  |  |  |
| warman Law Abalange Witherman Ha Card Angeogeneric and membre Data Abada Card Data Abada   partners Subtrem   market Subtrem   market Subtrem   Subtrem Subtrem   Subtrem Subtrem   Subtrem Subtrem   Subtrem Subtrem   Subtrem Subtrem   Subtrem Subtrem   Subtrem Subtrem<                                                                                                    |               |          | 1            |                    |            |                                                                                                    | 0                       |                                                                                                    | 0                                                                                                    | 6                                                                                                    |                | C         |                                                                                                    | 1                       | 1          |  |  |  |
| perten<br>perten<br>perten |               |          | Laure Ac     | ticherigge         |            | Wilkorstein                                                                                                    | t bel Excel             | Leng                                                                                                    | rogramm zu Pre                                                                                                    | rreally                                                                                                    | PhysiCubl      | e-Tution  |                                                                                                    | Tarrth Proje            | Atplane    |  |  |  |
| percent uter<br>invese<br>ingenies<br>ingenies<br>inge                                                                                                    | pechers       |          |              |                    |            |                                                                                                    |                         |                                                                                                    |                                                                                                    |                                                                                                    |                |           |                                                                                                    |                         |            |  |  |  |
| Notes         Subtrim           Register         Subtrim           Register         Notes werende         Angeletites         Mining genetit           Register         Notes werende         Angeletites         Mining genetit           Register         Notes         Software         Software           Register         Notes werende         Angeletites         Mining genetit           Register         Notes werende         Software         Software           Register         Notes Software         Software         Software           Register         Notes Software         Software         Software           Register         Register         Software         Software         Software           Register         Register         Software         Software         Software         Software           Register         Notes         Register         Software         Software <t< td=""><td>peichen unter</td><td></td><td></td><td></td><td></td><td></td><td></td><td></td><td></td><td></td><td></td><td></td><td></td><td>Webe</td><td>Walapen -&gt;</td></t<>                                                                                                    | peichen unter |          |              |                    |            |                                                                                                    |                         |                                                                                                    |                                                                                                    |                                                                                                    |                |           |                                                                                                    | Webe                    | Walapen -> |  |  |  |
| Impaired       Audentiverwende       Augenetine       Mit mir genetin         Impaired       Impaired       Augenetine       Augenetine         Impaired       Impaired       Augenetine       Augenetine         Impaired       Impaired       Augenetine       Augenetine         Impaired       Impaired       Impaired       Augenetine         Impaired       Impaired       Impaired       Impaired       Impaired         Impaired       Impaired       Impaired       Impaired       Impaired       Impaired         Impaired       Impaired       Impa                                                                                                    | nuclear       |          | 2 Su         | chen-              |            |                                                                                                    |                         | 1                                                                                                    |                                                                                                    |                                                                                                    |                |           |                                                                                                    |                         |            |  |  |  |
| Zuletzi verwendel Angehenes Mit mir geleint   Spraterior Netto verwendel Angehenes Mit mir geleint   Status Status Status Status   Status Status Status Status   Status Status Status Status   Status Status Status Status   Status Status Status   Status Sta                                                                                                    | 22223         |          |              |                    |            |                                                                                                    |                         |                                                                                                    |                                                                                                    |                                                                                                    |                |           |                                                                                                    |                         |            |  |  |  |
| spreinzer   understanden   understanden  <                                                                                                    |               |          | Zuletzt verr | wendet An          | geheittet  | Mit mir j                                                                                                    | geteitt                 |                                                                                                    |                                                                                                    |                                                                                                    |                |           |                                                                                                    |                         |            |  |  |  |
| Article Article   Article Article   Article <td>sparings</td> <td></td> <td>D have</td> <td></td> <td></td> <td></td> <td></td> <td></td> <td></td> <td></td> <td></td> <td>lođeu</td> <td>ngelatum</td> <td></td> <td></td>                                                                                                    | sparings      |          | D have       |                    |            |                                                                                                    |                         |                                                                                                    |                                                                                                    |                                                                                                    |                | lođeu     | ngelatum                                                                                                    |                         |            |  |  |  |
| estate<br>term for a for a                                                                                                    | eoffentiches  |          |              | Todaya (198        |            |                                                                                                    |                         |                                                                                                    |                                                                                                    |                                                                                                    |                |           | enne.                                                                                                    |                         |            |  |  |  |
| akies -<br>robus BEDV-Geender<br>robus OKS - 1s Eudenser SA his 13031 (b. Joyan Friedd = 100-Genist) Da un 0.04<br>Da un 0.04<br>Da un 0.04<br>Da un 0.04<br>Da un 0.04                                                                                                    | celatar (     | 1.0      | lanta        | S - Toke           |            |                                                                                                    |                         |                                                                                                    |                                                                                                    |                                                                                                    | 180            | -10.3 6   |                                                                                                    |                         |            |  |  |  |
| A rest       Basics       Basics         A rest       Basics       Basics         A rest       Basics       Basics         A rest       Basics       Basics         A rest       Basics       Basics         A rest       Basics       Basics         A rest       Basics       Basics         Basics       Basics       Basics         Basics       Basics       Basics         Basics       Basics       Basics         Basics       Basics       Basics         Basics       Basics       Basics         Basics       Basics       Basics         Basics       Basics       Basics         Basics       Basics       Basics         Basics       Basics       Basics         Basics       Basics       Basics         Basics       Basics       Basics         Basics       Basics       Basics       Basics         Basics       Basics       Basics       Basics         Basics       Basics       Basics       Basics         Basics       Basics       Basics       Basics         Basics       Basics       Basics                                                                                                    | anes I        |          |              | 08 EDV-Ub          | enicht     |                                                                                                    |                         |                                                                                                    |                                                                                                    |                                                                                                    |                | -         |                                                                                                    |                         |            |  |  |  |
| Status       District       District         Status       District       District         Status       Status       Status       Status         Status       Status       Status       Status       Status         Status       Status                                                                                                    | UNPIRE *      | <u> </u> | endoso.      | 1+ CR5+ Dity       | door (ORS) | - CRS - 1 - Kyrs                                                                                                    | den – Kill Nill 1       | 3013 (Dv. Aurgen F                                                                                                    | iedell = FDV-Ch                                                                                                    | enich                                                                                                    |                | ba an     | 00-34 .                                                                                                    |                         |            |  |  |  |
| State         State         State <td< td=""><td>Arte.</td><td>1</td><td>Carlinson</td><td>andenüber</td><td>sicht MA</td><td></td><td></td><td></td><td></td><td></td><td></td><td>Doire</td><td>0645</td><td></td><td></td></td<>                                                                                                    | Arte.         | 1        | Carlinson    | andenüber          | sicht MA   |                                                                                                    |                         |                                                                                                    |                                                                                                    |                                                                                                    |                | Doire     | 0645                                                                                                    |                         |            |  |  |  |
| Image: Determinent         Image: Determinent         I                                                                                                    |               |          | Tri Dell     | teși:              |            |                                                                                                    |                         |                                                                                                    |                                                                                                    |                                                                                                    |                |           |                                                                                                    |                         |            |  |  |  |
| Start Extraction   Start Extraction   Spendie Aufgement:   Spendie Spendie   Spendie Spendie   Spend                                                                                                    |               |          | Dute Dute    | encibernahme       |            |                                                                                                    |                         |                                                                                                    |                                                                                                    |                                                                                                    |                | Daum      | 0644                                                                                                    |                         |            |  |  |  |
| Start farber   Start Start   Start Start                                                                                                    |               |          |              |                    |            |                                                                                                    |                         |                                                                                                    |                                                                                                    |                                                                                                    |                |           |                                                                                                    |                         |            |  |  |  |
| Start Extrage   Start Street   Street Street   Street <td< td=""><td></td><td>const</td><td>Saul Splann</td><td></td><td></td><td></td><td></td><td></td><td></td><td></td><td></td><td></td><td></td><td>5 X 2</td><td></td></td<>                                                                                                    |               | const    | Saul Splann  |                    |            |                                                                                                    |                         |                                                                                                    |                                                                                                    |                                                                                                    |                |           |                                                                                                    | 5 X 2                   |            |  |  |  |
| A B   A B   A B   A B   A B   A B   A B   A B   A B   A B   A B   A B   A B   A B   Browing Specifie   Specifie Specifie   Between the specifie in an and the specifie in an and                                                                                                    | start f       | where    | Algonen      |                    |            | .71                                                                                                    | -                       |                                                                                                    |                                                                                                    |                                                                                                    |                |           |                                                                                                    | a et ar                 |            |  |  |  |
| Select Defect   Select Defect   Selector Selector   Selector Selector   Selector Sele                                                                                                    | NAME OF T     |          | Formate      |                    |            | A l once                                                                                                    | Sprachend               | tellungen testing                                                                                                    | 1                                                                                                    |                                                                                                    |                |           |                                                                                                    | 8                       |            |  |  |  |
| spen P   A B   A B   A B   A B   A B   A B   A B   Spentation   A B   Spentation   A B   Spentation   A B   Spentation   A B   Spentation   Barbachinder   A B   Spentation   Barbachinder   Bowitten   Mendational department   Barbachinder   Barbachinder   Barb                                                                                                    | D m.          | Ceibri   | Dates        |                    | 2          | Office Anneig                                                                                                    | espreche                |                                                                                                    |                                                                                                    |                                                                                                    |                |           |                                                                                                    | 1.00                    | 3          |  |  |  |
| A       Specifier         A       Specifier         A       Specifier         A       Specifier         Develop       Specifier         Develop       Specifier         Develop       Specifier         Develop       Specifier         Develop       Specifier         Develop       Specifier         Develop       Specifier         A       Specifier         Develop       Specifier         Add fins       Develop         Develop       Specifier         Mathematics       Specifier         Develop       Specifier         Develop       Specifier                                                                                                    | agen d        | .e. K    | Dokumentpe   | niting             |            | Schuttlac                                                                                                    | hen, Mence a            | nil andete Stourne                                                                                                    | kenante worden                                                                                                    | in der enten ver                                                                                                    | Ogliwer Spect  | e in dies | er ling, month                                                                                                    |                         | Attenue    |  |  |  |
| Image: Specifie in the specified of the specified of the spe                                                                                                    | Armblige G    |          | Speichern    |                    |            | 1. Dev                                                                                                    | thath obeyon            | anyto-                                                                                                    |                                                                                                    |                                                                                                    |                |           | /                                                                                                    |                         | DIGOS      |  |  |  |
| A       8       Bernortheliel       Devices         Devices       Devices       Services       Services         Add ins       Dort Certer       Defices EntelBeographication and ApereitstehBfent       Services         Dort Certer       Defices EntelBeographication of Devices       Defices EntelBeographication of Devices       Offices EntelBeographication of Devices         Distribution of Certer       Defices EntelBeographication and ApereitstehBfent       Defices EntelBeographication of Devices       Offices EntelBeographication         Distribution of Certer       Defices EntelBeographication and ApereitstehBfent       Defices EntelBeographication       Offices EntelBeographication         Distribution of Certer       Defices EntelBeographication and ApereitstehBfent       Defices EntelBeographication       Offices EntelBeographication         Distribution of Certer       Defices EntelBeographication       Konstitution installing       Defices Installeographication       Offices Installeographication         Distribution of Certer       Defices Installeographication       Konstitution       EntelBeographication       Defices Installeographication         Distribution of Certer       Distribution of Certer       EntelBeographication       Konstitution       Defices Installeographication         Distribution of Certer       Distribution of Certer       EntelBeographication       Konstitution       De                                                                                                    | * 1           | $X \sim$ | Spraché      |                    |            | 2. 119                                                                                                    | auth (Despirate)        |                                                                                                    |                                                                                                    |                                                                                                    |                |           | Spraghe hinted                                                                                                    | Aprin                   |            |  |  |  |
| Envirest       Next general         Mendavial departer       Symmetrization for der Schreitungeff         Add ins       Durt Center         Durt Center       Mendavial departer         Offices-EnvireNexagependrem und Kerrektenhöften       Mendavial departer         Destud-Devices       Mendavial departer         Offices-EnvireNexagependrem und Kerrektenhöften       Mendavial departer         Destud-Devices       Mendavial departer         Offices-EnvireNexagependrem und Kerrektenhöften       Mendavial departer         Destud-Devices       Mendavial departer         Offices-EnvireNexagependrem und Kerrektenhöften       Mendavial departer         Destud-Devices       Mendavial departer         Offices-EnvireNexagependrem und Kerrektenhöften       Mendavial departer         Destud-Devices       Mendavial departer         Offices-EnvireNexagependrem und Kerrektenhöften       Mendavial departer         Destud-Devices       Mendavial departer         Offices-EnvireNexagependrem und Kerrektenhöften       Mendavial departer         Destud-Devices       Mendavial departer         Operator for departer       Kerrektenhöften         Destud-Devices       Mendavial departer         Destud-Devices       Mendavial departer         Devices       Mendavial departer <td></td> <td></td> <td>Barnestheb</td> <td>et</td> <td></td> <td>3. del</td> <td>Monuter We</td> <td>obsint anglasiwy (D</td> <td>weturn)</td> <td></td> <td></td> <td></td> <td>100120</td> <td></td> <td>0</td>                                                                                                    |               |          | Barnestheb   | et                 |            | 3. del                                                                                                    | Monuter We              | obsint anglasiwy (D                                                                                                    | weturn)                                                                                                    |                                                                                                    |                |           | 100120                                                                                                    |                         | 0          |  |  |  |
| Mendland apparent         Symmethicstof for der Schweitungeft         Add ins         Durt Certer         Durt Certer         Dietech (Devination)         Dietech (Devination)         Examination von Specifiert, ein zum Entstein und Beelbehen nur Beitumenten serweitet werden, werschiellicht,<br>Kamitachteiten von Beelbehen von Bestechtreit- und Beerbehen von Bestechtreit werden, werschiellicht,<br>Kamitachteiten von Specifiert, ein zum Entstein von Bestechtreit- und Beerbehen von Bestechtreit werden, werschiellicht,<br>Kamitachteiten von Specifiert, ein zum Entstein von Bestechtreit- und Beerbehen von Bestechtreit werden, werschiellicht,<br>Kamitachteiten von Bestechtreiten und Bestechteiten von Bestechtreiten und Bestechten von Bestechtreiten und Bestechten von Bestechten von Bestech                                                                                                    |               |          | Eroniet      |                    | _          |                                                                                                    |                         |                                                                                                    |                                                                                                    |                                                                                                    |                | 1.        | Nuch gets                                                                                                    | en                      |            |  |  |  |
| Symmetrinet for der Schweitungeft<br>Add ins<br>Durt Certer<br>Umschen von Specifier, fie zum Entstehen und Kerrekterhöfen<br>Dertech (Deutschlade) dessengefs konten<br>Dertech (Deutschlade) dessengefs konten<br>Dertech (Deutschlade) dessengefs konten<br>Dertech (Deutschlade) dessengefs konten<br>Dertech (Deutschlade) dessengefs konten<br>Dertech (Deutschlade) dessengefs konten<br>Dertech (Deutschlade) dessengefs konten<br>Dertech (Deutschlade) dessengefs konten<br>Deutsch (Deutschlade) dessengefs konten<br>Deutsch (Deutschlade) dessengefs konten<br>Deutschlade) dessengefs konten<br>Deutschlade (Deutschlade) dessengefs konten<br>Deutschlade) dessengefs konten<br>Deutschlade) dessengefs konten                                                                                                    |               |          | Menulasula   | n passes           |            |                                                                                                    |                         |                                                                                                    |                                                                                                    |                                                                                                    |                | 10        |                                                                                                    | all special sectors and |            |  |  |  |
| Add in:<br>Durt Certer<br>Durt Certer<br>Durt Cert                                                                                                    |               | -        | Synthelicity | c for den Schmitte | 1918       |                                                                                                    |                         |                                                                                                    |                                                                                                    |                                                                                                    |                |           |                                                                                                    |                         |            |  |  |  |
| Durt Certer         Verwahen von Sprachen, für zum Entschen und Beabeden von Datamenten serverdet werden, winzelischen die Kamilachen die Beabeden von Datamenten serverdet werden, winzelischen die Kamilachen die Kamilachen die Kamilachen die Kamilachen die Kamilachen die Kamilachen die Komilachen die Kamilachen die Ka                                                                                                    |               |          | Ackd ins     |                    | 5          | Office Emista                                                                                                    | espopracture            | und Korrekturb                                                                                                    | itten                                                                                                    |                                                                                                    |                |           |                                                                                                    |                         |            |  |  |  |
| Construction of functional devices and devices for the statistic of the statistic of t                                                                                                    |               |          | Toust Center |                    |            | Versahen                                                                                                    | von Spracher            | , the care Enterior                                                                                                    | und Bearbeiten                                                                                                    | ree Dabarrerte                                                                                                    | n verwendet we | den, sin  | ediatich                                                                                                    |                         |            |  |  |  |
| Tabelle                                                                                                    |               |          |              |                    |            | Destad                                                                                                    | The starts              | electronite-und line                                                                                                    | Foreit -                                                                                                    | tilles with the                                                                                                    |                | n.        | -                                                                                                    | -                       |            |  |  |  |
| Specter Sa meis Délamentation station     Sector in de Coal                                                                                                    |               |          |              |                    |            | Contracts.                                                                                                    | and and a second second | a secondary                                                                                                    | No monta                                                                                                    | a Management                                                                                                    |                | 1         |                                                                                                    |                         |            |  |  |  |
| Specherr Sa meini Üblamertentatlungspischer für mein Konto in die Chaul.     Cautorice Tatorie     Zautorice Tatorie                                                                                                    |               |          |              |                    |            | sognet                                                                                                    | Concession (1           | and and                                                                                                    | Karolidar                                                                                                    | rate outlatiert                                                                                                    |                | U         | Spracheristand                                                                                                    | iges.                   |            |  |  |  |
| Specherr Samerin Ookumententatiungspischer für men Konto in die Chuid.      Zustatiche Tataure aus der Weitere Instellungs Installings                                                                                                    |               | -        |              |                    |            |                                                                                                    |                         |                                                                                                    |                                                                                                    |                                                                                                    |                |           |                                                                                                    |                         |            |  |  |  |
| Speicherr Sie meins Ookumertenstellungsspischer für mein Konto in die Chuid.     Zustelliche Tatabelle     Zustelliche Tatabelle                                                                                                    |               |          |              |                    |            |                                                                                                    |                         |                                                                                                    |                                                                                                    |                                                                                                    |                |           |                                                                                                    | inger.                  |            |  |  |  |
| Speichem Sie meins Dokumententellungsspiechen fai mein Kontoin der (Staul. ①     Zaultriche Tationen aus den Wastern Einstellungen indalleren                                                                                                    |               |          |              |                    |            |                                                                                                    |                         |                                                                                                    |                                                                                                    |                                                                                                    |                |           |                                                                                                    |                         |            |  |  |  |
| Zuittricke Tatabate                                                                                                    |               |          |              |                    |            | Spetch                                                                                                    | err Se meine            | Ookumententalla                                                                                                    | ngsplactes to                                                                                                    | I mein Konto in o                                                                                                    | for Cloud (0)  |           |                                                                                                    |                         |            |  |  |  |
| Tabula                                                                                                    |               |          |              |                    |            | Zallinia                                                                                                    | e Tatatare a            | un der) Win illum                                                                                                    | Intellations in                                                                                                    | differen                                                                                                    |                |           |                                                                                                    |                         |            |  |  |  |
|                                                                                                    |               |          |              |                    |            | and the second second s |                         | and the second second se | and the second second se | and the second second se |                |           |                                                                                                    |                         |            |  |  |  |

Jetzt kann die Spracheoption ausgewählt werden.

Falls nicht vorhaben muss diese erst mal installiert werden – entweder als Korrekturhilfe (untere Option) oder als komplette zusätzliche Sprache (obere Option).

In jedem Fall wird verlangt alle Office-Anwendungen zu schließen. Es erfolgt nunder Download und die Installation der zusätzlichen Sprache.

Falls nach Neustart der Office-Anwendung und Auswählen der Option "Sprache hinzufügen" diese nicht zur Verfügung steht – diese Option ein zweites mal auswählen und einen kompletten Rechnerneustart machen.

Nun ist auf jeden Fall die Sprache umgestellt:

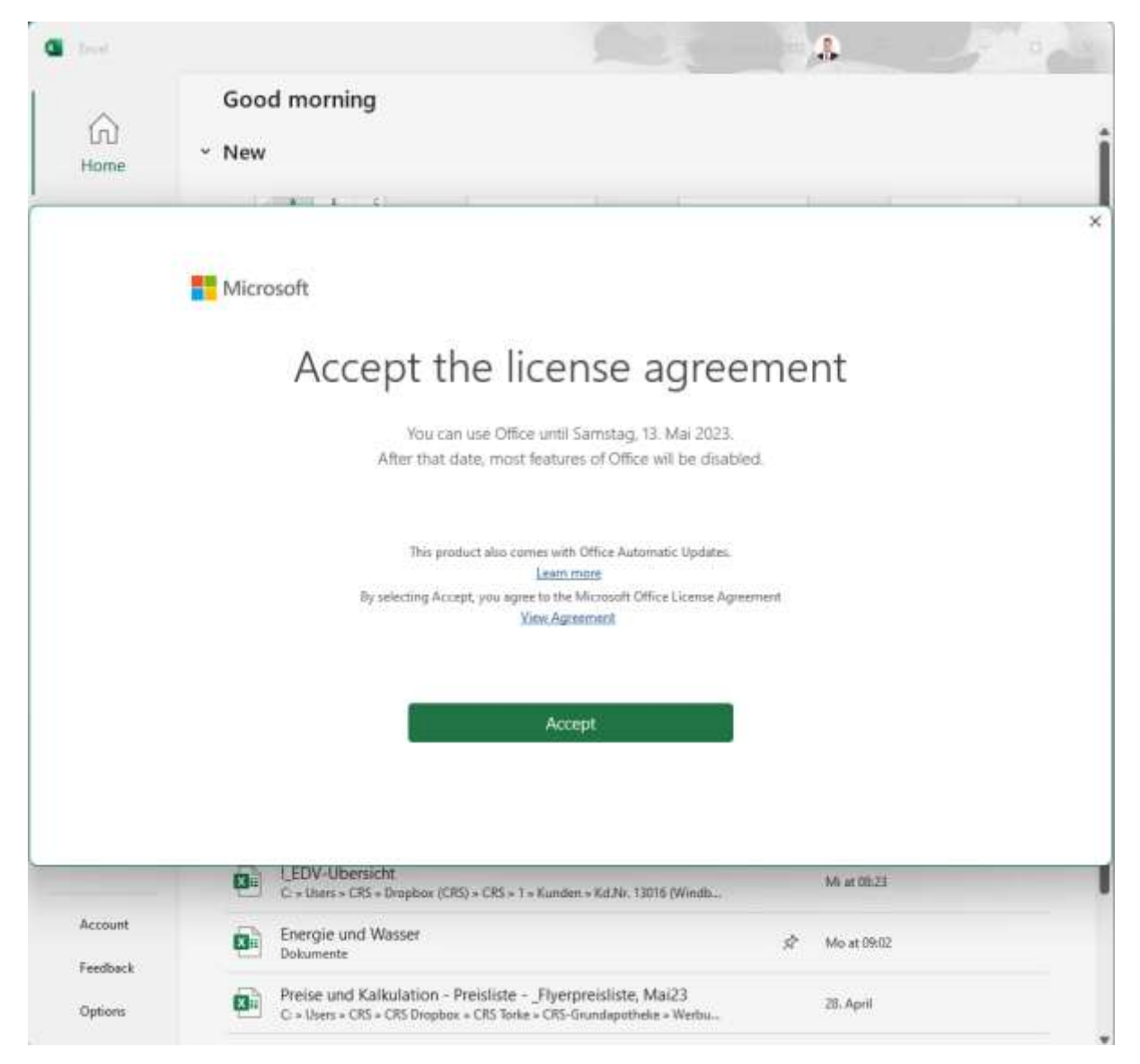

Aber wie zu sehen ist wird eine weitere Lizenz benötigt.

Es sollte mit der aktuell gültigen Lizenz möglich sein, auch die englische Version zu "legitimieren" – ob es dabei dauerhaft zu einem "Lizenzverbrauch" kommt, kann ich nicht sagen – erst nachdem wir es wirklich ausprobiert haben.

Bitte beachten – es werden ALLE Office-Programm auf die gewählte Sprache umgestellt – also auch Word und Outlook.

Weg 2:

Über das Suchfeld:

| Datei Start Einfügen Zeichnen Seitenlayout Formeln Daten Ub |         |     |   |   |                                                               | Aktionen                                                                         |  |                         |                       | C Kommentare | d freige | pen |   |
|-------------------------------------------------------------|---------|-----|---|---|---------------------------------------------------------------|----------------------------------------------------------------------------------|--|-------------------------|-----------------------|--------------|----------|-----|---|
| $ \begin{array}{c c c c c c c c c c c c c c c c c c c $     |         |     |   |   | 2 <sup>(1)</sup> Optioners Sprache<br>Ubersetzen<br>Dersetzen | Binfügen = ∑ - 27 -<br>E Löschen - □ - ,Ω -<br>Format - Q -<br>Zellen Bearberten |  | Datemanalyse<br>Analyse | Archivieren<br>ecoDMS | v            |          |     |   |
| A1 ~                                                        | 1 X X J | 5   |   |   |                                                               | Im Arbeitsblatt sachen                                                           |  |                         |                       |              |          |     |   |
| A                                                           | 1       | i c | D | E | ŧ                                                             | Sproche"                                                                         |  |                         | £.                    | M            | N        | 0   | 1 |
|                                                             |         |     |   |   |                                                               | S Weitere Sachergebnisse für "sprache".                                          |  |                         |                       |              |          |     |   |
|                                                             |         |     |   |   |                                                               |                                                                                  |  |                         |                       |              |          |     |   |
|                                                             |         |     |   |   |                                                               |                                                                                  |  |                         |                       |              |          |     |   |

Die weitere Vorgehensweise ist wie im vorigen Absatz ab dem 3. Schaubild.